# Add/Remove Service Indicators (Blocks)

In PeopleSoft "blocks" are called **service indicators**. There are two types of service indicators - **positive** and **negative**. Negative service indicators usually have some impact, for instance, they may "block" the student from doing something like registering for classes or receiving their diploma.

Your department has been given access to add certain service indicators to a student's record. Once the student resolves the issue you must remove the service indicator from their record.

#### Navigation:

|--|

| Manage Servic<br>Enter any information | e Indicators<br>on you have and<br>Value | click Search. Leave fiel   | ds blank        | Enter the student's <b>ID</b> and click<br><b>Search</b> |
|----------------------------------------|------------------------------------------|----------------------------|-----------------|----------------------------------------------------------|
| EmpliD:                                | begins with 🔻                            | 100200300                  | Q               |                                                          |
| Academic Career:                       | = •                                      |                            |                 |                                                          |
| National ID:                           | begins with 🔻                            |                            |                 |                                                          |
| Campus ID:                             | begins with 🔻                            |                            |                 |                                                          |
| Last Name:                             | begins with 🔻                            |                            |                 |                                                          |
| First Name:                            | begins with 🔻                            |                            |                 |                                                          |
| Search                                 | ear Basic Sea                            | rch 🗏 <u>Save Search (</u> | <u>Criteria</u> |                                                          |

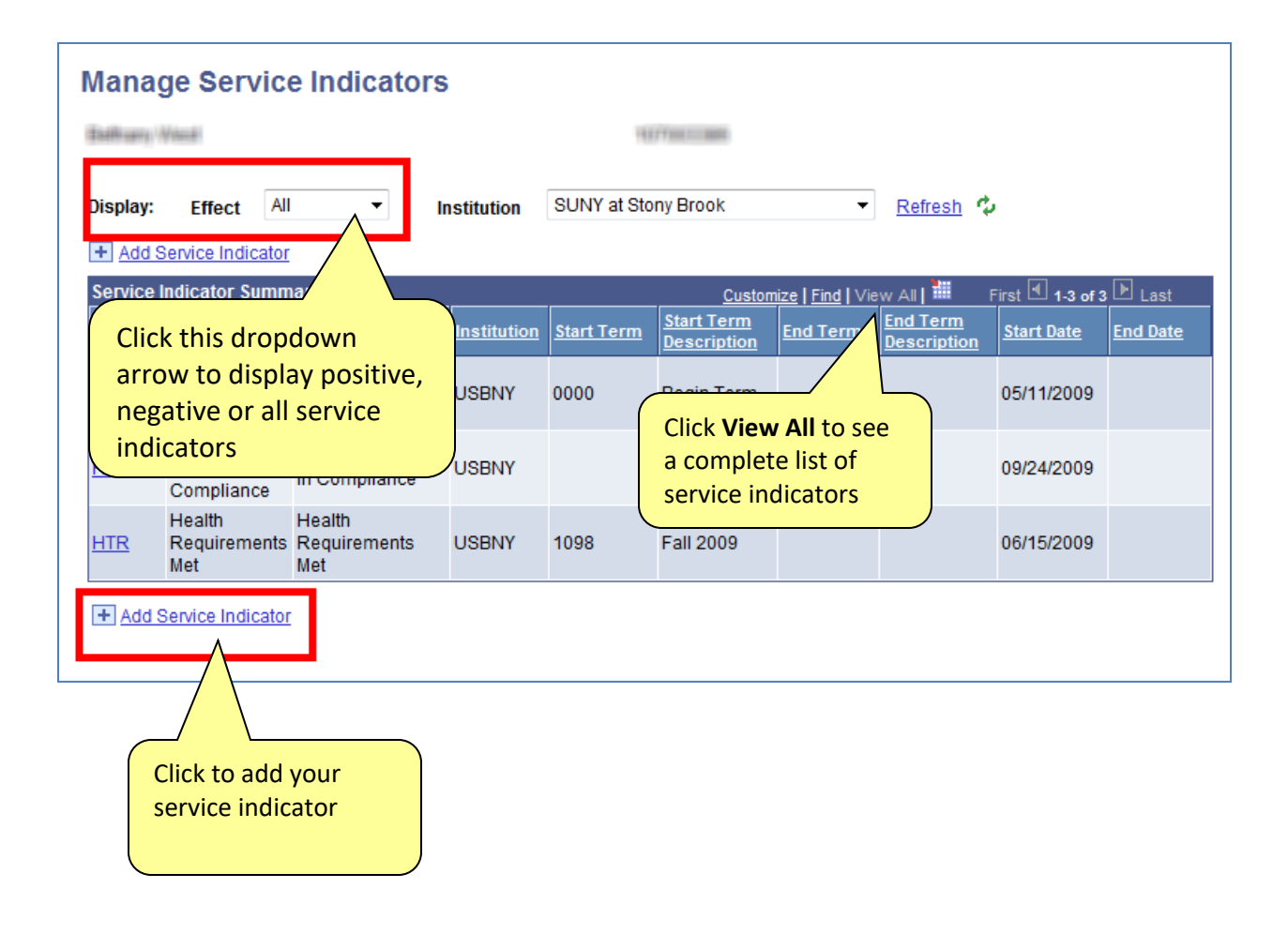

| Add Service India         | ator                                                                                            |
|---------------------------|-------------------------------------------------------------------------------------------------|
| (Daddingary) (Arbeid)     | 10277001111000                                                                                  |
| *Institution:             | USBNY Q SUNY at Stony Brook                                                                     |
| *Service Indicator Code:  | ADV C Academic Advising Hold                                                                    |
| *Service Ind Reason Code: | ADVS Q See Academic Advisor                                                                     |
| Description:              | You must request approval from your academic advisor in order to register, add or drop classes. |
| Effect:                   | Negative                                                                                        |
| Effective Period          |                                                                                                 |
| Start Term:               | 0000 Q Begin Term End Term:                                                                     |
| Start Date:               | 04/06/2010 🛐 End Date:                                                                          |
| Assignment Details        |                                                                                                 |
| *Department:              | 86055500 Q Office of the Registrar                                                              |
| Reference:                |                                                                                                 |
| Amount:                   | 0.00 Currency: USD Q                                                                            |
| Contact Information       |                                                                                                 |
| Contact ID:               | Contact Person:                                                                                 |
| Placed Person ID:         | Q Placed By:                                                                                    |
| Comments                  |                                                                                                 |
|                           | ·                                                                                               |

| Click the Lookup button 🔍 | and select your Service Indicator Code. |
|---------------------------|-----------------------------------------|
|---------------------------|-----------------------------------------|

Click the **Lookup button** and select the **Service Ind Reason Code**.

Select the Start Term.

The Start Date will default to today's date.

\_

The Department will default.

Click OK.

## Remove an Existing Service Indicator

You are only permitted to remove your department's service indicators.

| I | Mana        | ge Servi                          | C   | e Indicators                   |             |
|---|-------------|-----------------------------------|-----|--------------------------------|-------------|
|   | Display:    | Effect                            | All | ▼ Ir                           | stitution   |
|   | + Add S     | Service Indicat                   | tor |                                |             |
|   | Service I   | ndicator Sun                      | nm  | агу                            |             |
|   | <u>Code</u> | <u>Code</u><br>Description        |     | <u>Reason</u><br>Description   | Institution |
|   | <u>ADV</u>  | Academic<br>Advising Hol          | d   | See Academic<br>Advisor        | USBNY       |
|   | <u>ccc</u>  | Conduct<br>Code: In<br>Compliance |     | Conduct Code: In<br>Compliance | USBNY       |

Click the Service Indicator Code

| Edit Service Indica       | tor                                                  | 16277001110000                                                                                              | Release | Click the<br><b>Release</b><br>button |
|---------------------------|------------------------------------------------------|----------------------------------------------------------------------------------------------------|---------|---------------------------------------|
| *Institution:             | USBNY Q                                              | SUNY at Stony Brook                                                                                         |         |                                       |
| *Service Indicator Code:  | ADV 🔍                                                | Academic Advising Hold                                                                                      |         |                                       |
| *Service Ind Reason Code: | ADVS 🔍                                               | See Academic Advisor                                                                                        |         |                                       |
| Description:              | You must reque<br>advisor in order<br>Please contact | est approval from your academic<br>to register, add or drop classes.<br>your advisor as soon as possible to |         |                                       |
| Effect:                   | Negative                                             |                                                                                                    |         |                                       |

The service indicator will no longer be listed.

### View an Audit of Service Indicators

Since service indicators are removed from the page, the only way you can look back in history to see what service indicators were added and deleted is to go to the **Service Indicators Audit** page.

#### Navigation:

| Audit Service Ind          | icators           |                         |    |
|----------------------------|-------------------|-------------------------|----|
| Service Indicator Audit \$ | Search            |                         |    |
| Search                     | Reset             |                         |    |
| ID:                        | 100200300 🔍       |                         |    |
| Last Name:                 |                   | First Name:             |    |
| National ID:               |                   | Campus ID:              |    |
| Service Indicator Code:    | Q                 |                         |    |
| Reason:                    | Q                 |                         |    |
| Institution:               | USBNY - SUNY at S | Stony Brook             |    |
| Start Term:                | Q                 | End Term:               | Q  |
| Start Date:                | 31                | End Date:               | 31 |
| Department:                | Q.                |                         |    |
| Assigned By:               | ٩                 |                         |    |
| Placed Process:            |                   | Release Process:        |    |
| User ID:                   |                   |                         |    |
| Service Indicator Date:    | <b>1</b>          | Service Indicator Time: |    |
| Audit Date:                | 1                 | Audit Time:             |    |
| Action:                    |                   |                         |    |

Enter the student's **EmplID** and click **Search** to view all service indicators added/deleted for a particular student.

Or, select the **Service Indicator Code** and **Start Term** and click **Search** to view all service indicators of a particular type in a particular term.

Or, enter your PeopleSoft **User ID** and click **Search** to view all service indicators added/deleted by you.

| Service Indicator | Audit Search |                           |                                     |                   |               |        |
|-------------------|--------------|---------------------------|-------------------------------------|-------------------|---------------|--------|
| earch Results     | ID Data      | Customiz                  | <u>e <b>Find  </b> View</u> A       | ul 🔛 🕅 Fir        | st 🕙 1-2 of 2 | ▶ Last |
|                   |              | Name                      | <u>Service</u><br>Indicator<br>Code | <u>Start Term</u> | Start Date    | Action |
| 1 31/2012/201     |              | Minut Suffrance Valuation | <u>ADV</u>                          | <u>1104</u>       | 2010-04-06    | A      |
| 2                 |              | Minut Inthany, "Minutes   | ADV                                 | 1104              | 2010-04-06    | D      |

You will see the student's name, the Service Indicator Code and Reason, the date/time placed and the User ID of the person who added or deleted it.

The **Action** field indicates Add or Delete.